## Hoe een statiegeldoverzicht zoeken

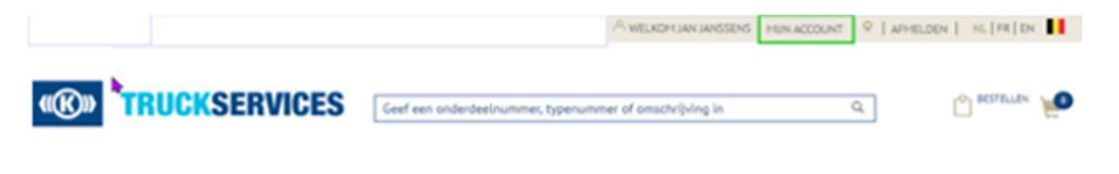

| Mijn account           | Statiegeldoverzichten                                             |                                                                                  |                                                      |
|------------------------|-------------------------------------------------------------------|----------------------------------------------------------------------------------|------------------------------------------------------|
| Mijn profiel           |                                                                   |                                                                                  |                                                      |
| Mijn adresboek         | Op deze pagina kunt u uw Knorr<br>maanden. Bijgewerkte statiegeld | -bremse statiegeldoverzichten donwloa<br>loverzichten zullen online worden verst | aden van de voorbije 24<br>rrekt in het begin van de |
| Mijn bestellingen 🖵    | volgende maand.                                                   |                                                                                  |                                                      |
| Mijn garanties 🛥       | Statiegeld account                                                |                                                                                  |                                                      |
| Mijn ruildelen 🖌       | 000102                                                            |                                                                                  | <b>_</b>                                             |
| Retour ruildelen       | -                                                                 |                                                                                  |                                                      |
| Ruildeelgroep opzoeken | Maand, Jaar                                                       | Bestandsformaat                                                                  |                                                      |
| Mijn onderdeelnummers  | Mar, 2021                                                         | PDF                                                                              | ✓ Verzenden »                                        |
| Uitloggen              |                                                                   |                                                                                  |                                                      |
| Miin bedriifsaccount   |                                                                   |                                                                                  |                                                      |
| Mijn gebruikers 🛥      | Samenvatting<br>Alle transacties van de maand per groep           | Volledige details<br>Details van alle transactielijnen                           |                                                      |
|                        | PDF                                                               | PDF                                                                              |                                                      |
|                        | Overzicht downloaden »                                            | Overzicht downloaden 🕨                                                           |                                                      |

- Ga naar <u>www.mytruckservices.knorr-</u> bremse.com en meldt aan op uw account.
- Ga na het aanmelden naar "Mijn Account" bovenaan rechts op de pagina. Klik vervolgens op "Mijn ruildelen" > "Statiegeldoverzichten"
- Selecteer het juiste statiegeldaccount indien er meerdere accounts zijn.
- Selecteer de maand en het jaar uit de keuzelijst en vervolgens het bestandsformaat (csv of pdf).
- Een samenvattend overzicht of overzicht met volledige details zijn beschikbaar en kunnen worden gedownload.

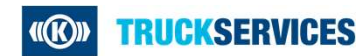